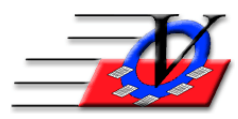

## **Parent Portal – How to Remove a Contact**

1. Select the member's profile by going to Profile > Members > MemberName from the top navigation menu.

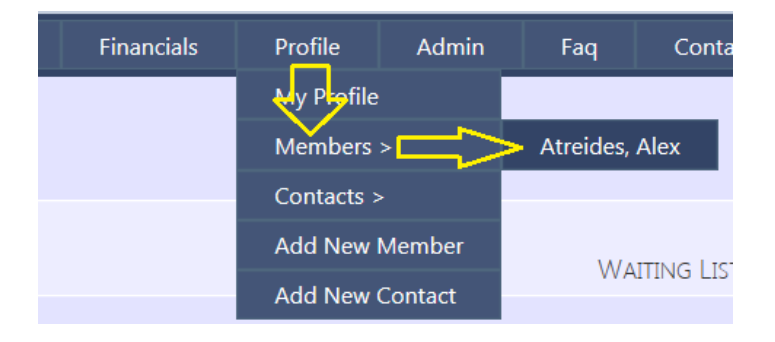

2. Select the Contacts tab and click the Modify/Remove Contact Relationships button.

| Member Profile - Alex Atreides                                 |                                               |                     |   |                    |                    |              |                    |         |  |  |  |
|----------------------------------------------------------------|-----------------------------------------------|---------------------|---|--------------------|--------------------|--------------|--------------------|---------|--|--|--|
| ALEX'S INFORMATION AT                                          | eides Household Other Medical Alex's Contacts |                     |   |                    |                    |              |                    |         |  |  |  |
| Member Contacts Relationship                                   |                                               | Primary<br>Contact? |   | Emergen<br>Contact | cy Pare<br>? Guard | ent<br>dian? | Auth to<br>Pickup? |         |  |  |  |
| Atreides, Paul<br>(555) 555-1234                               | Father                                        | ~                   | ۲ |                    | $\checkmark$       | ~            | /                  | ✓Yes No |  |  |  |
| Atreides, Becky<br>(555) 555-1236                              | Mother                                        | $\sim$              |   |                    | $\checkmark$       | V            | /                  | ✓Yes No |  |  |  |
| Add Another Contact Modify/Remove Alex's Contact Relationships |                                               |                     |   |                    |                    |              |                    |         |  |  |  |

3. Uncheck the person as a contact that you want to remove and click Save Changes.

| MEMBER PROFILE - ALEX ATREIDES       |                         |           |                         |                     |                              |                    |  |  |  |  |  |
|--------------------------------------|-------------------------|-----------|-------------------------|---------------------|------------------------------|--------------------|--|--|--|--|--|
| Alex's Information                   | Atreides Household Othe |           | MEDICAL ALEX'S CONTACTS |                     |                              |                    |  |  |  |  |  |
| Member Contacts Relations            |                         | ationship | Primary<br>Contact      | / Emerge<br>? Conta | ency Parent<br>ct? Guardian? | Auth to<br>Pickup? |  |  |  |  |  |
| ✓ Atreides, Paul (You (555) 555-1234 | u) Father               | ~         | ۲                       | $\checkmark$        | $\checkmark$                 | ✓Yes No            |  |  |  |  |  |
| Atreides, Becky                      |                         |           |                         |                     |                              |                    |  |  |  |  |  |
| Ct all contacts                      | <u>Clear all</u>        |           | Save Ch                 | anges               |                              |                    |  |  |  |  |  |